理工研支援室 清水 Mail: rikosomu@shmbx.itc.saitama-u.ac.jp TEL: 048-858-3427

 アプリのインストール 勤務報告のアプリは Microsoft の Power Apps を利用して作成しております。 スマートフォンからの使用にあたっては下記 URL よりアプリのインストールをお願い いたします。 iOS: <u>https://aka.ms/powerappsios</u> Android: <u>https://aka.ms/powerappsandroid</u>

PC から使用する場合は WEB ブラウザから使用できます。

 Power Apps の使用について(iOS・Android の場合) インストールした Power Apps を開き、大学から付与されている office アカウント(○ ○@ms.saitama-u.ac.jp)でログインしてください。

ログインするとホーム画面に「TA・SA 勤務報告」のアプリが表示されておりますので そちらからご利用ください。 表示されない場合は「すべてのアプリ」から検索してください。 それでも表示されない場合は、登録漏れの可能性がありますのでご連絡下さい。

Power Apps の使用について(PC の場合)
 下記の URL からアプリを開いてください。
 その際に、大学から付与されている office アカウント(○○@ms.saitama-u.ac.jp)でログインしてください。
 開けない場合は登録漏れの可能性がありますのでご連絡ください
 https://apps.powerapps.com/play/e/default-0523af69-0425-4a8d-9827 ee7292c5d821/a/13806aef-1f77-4a75-bbab-3ed94d121b41?tenantId=0523af69-0425-4a8d-9827-ee7292c5d821&hint=e0bca2b2-fdbf-481d-a11d 0a303470c66e&sourcetime=1727161686100

4. 各画面の説明(勤務報告内容の登録)

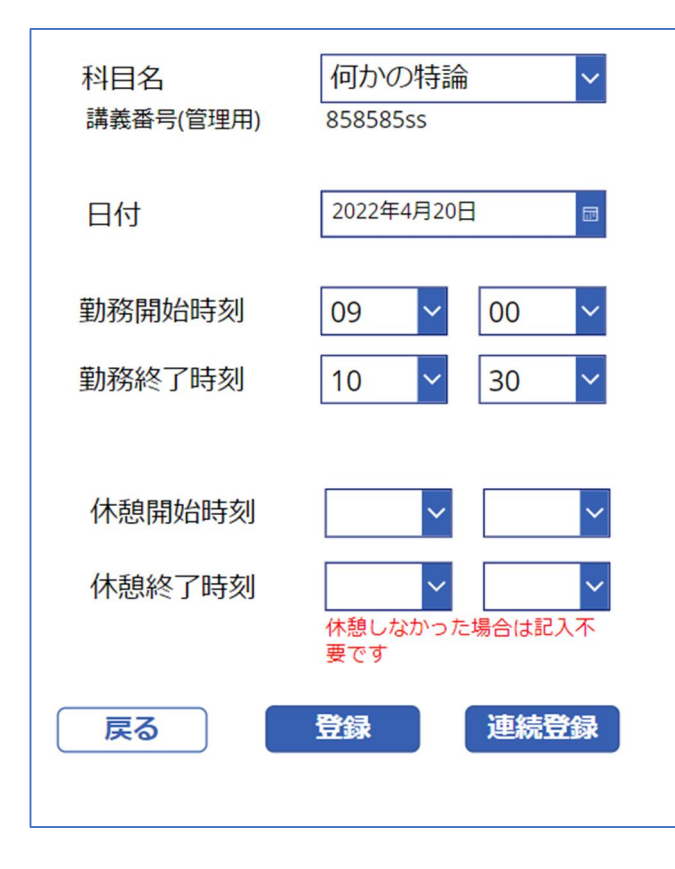

①勤務を行った科目を選択してくだ さい。もし勤務を行った科目が選択 肢に表示されない場合はご連絡下さい。

②勤務した日付、勤務の開始時刻及び 終了時刻をご入力ください。

③休憩をとった場合は休憩の開始時 刻と終了時刻をご入力下さい。

一日の勤務が6時間を超える場合は 45分以上の休憩が必要ですのでご留 意ください。なお1日に8時間以上 の勤務は禁止ですのでご注意ください。

④必要な項目を入力後は、登録ボタン もしくは連続登録ボタンを押して下 さい。

連続登録の場合は再度続けて入力で きます。

| 科目名 |       | 何かの特論 |       |                  | ~     | Ö     |     |
|-----|-------|-------|-------|------------------|-------|-------|-----|
| ID  | 勤務日   | 勤致問於  | 勤務救了  | <b><b> </b> </b> | 体组织了  | 勒容時間計 | 支払日 |
| 15  |       |       | 10.20 | 00.00            | 00.00 | 1.20  | 5   |
| 13  | 04/20 | 17.00 | 18.00 | 00.00            | 00.00 | 1.50  | 5   |
| 14  | 04/22 | 09.09 | 17:56 | 00.00            | 00.00 | 8.47  | 5   |
|     |       |       |       |                  |       |       |     |
|     |       | 3     |       | 報告内              | 容の訂   | 正・削険  | Arc |

## 5. 各画面の説明(登録内容の確認)

「登録内容の確認」からは自分の勤務 の登録内容を確認できます。

科目を選択して確認してください。

報告した内容に間違いがある場合は、 下の「報告内容の訂正・削除」から申 告をお願いいたします。 6. 各画面の説明(登録内容の修正・削除)

|                                                                        | 科目名   | 何かの特論         |        |       |  |  |  |  |  |
|------------------------------------------------------------------------|-------|---------------|--------|-------|--|--|--|--|--|
| 削除したい報告内容にチェックを入れてくださ<br>い。<br>訂正の場合は削除依頼を出したうえで、<br>正しい内容を再度登録してください。 |       |               |        |       |  |  |  |  |  |
| ID                                                                     | 勤務日   | 勤務時間          | 合計勤務時間 | チェック欄 |  |  |  |  |  |
| 15                                                                     | 04/20 | 09:00~10:30   | 1:30   |       |  |  |  |  |  |
| 13                                                                     | 04/22 | 17:00 ~ 18:00 | 1:00   |       |  |  |  |  |  |
| 14                                                                     | 04/25 | 09:09 ~ 17:56 | 8:47   | ✓     |  |  |  |  |  |
|                                                                        |       |               |        |       |  |  |  |  |  |
| チェックした報告内容を削除します。<br><b>キャンセル 送信</b>                                   |       |               |        |       |  |  |  |  |  |

科目を選択し、表示される報告内 容の中から、削除・訂正したいも のを選択し、送信ボタンを押して ください。

訂正の場合は削除依頼を出した うえで、再度正しい内容を登録し てください。

支払い確定済みの報告を削除・変 更した場合は、翌月以降の給与支 払い時に追給や差引が発生しま す。場合によっては給与の一部返 納が発生する場合がございます が、その場合はメール等にて連絡 いたします